## **Connecting a Windows Vista Computer**

Please note: Screenshots may not match the text in all places, follow the text.

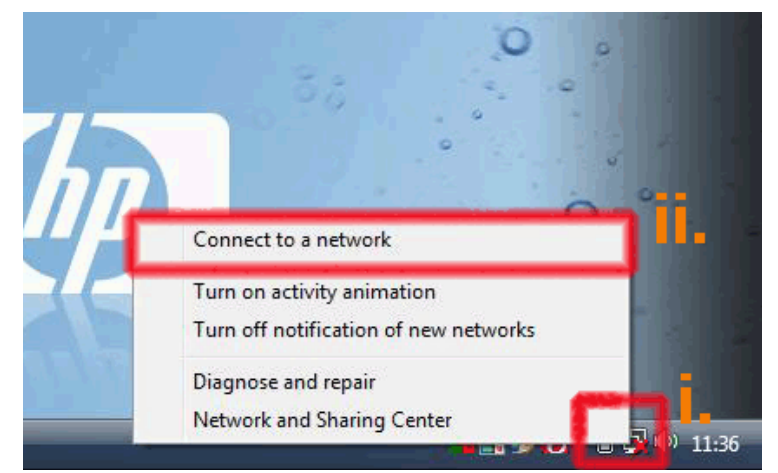

- i. Right click on the Computer icon (red X through it) on bottom right of desktop
- ii. From the pop up menu select "Connect to a network"

| Unnamed Network Unsecured network      |      |
|----------------------------------------|------|
|                                        | lte  |
| gradcam-staff Security-enabled network |      |
| undergrad Security-enabled network     | llee |

iii Clcik on link "Set up a connection or network"

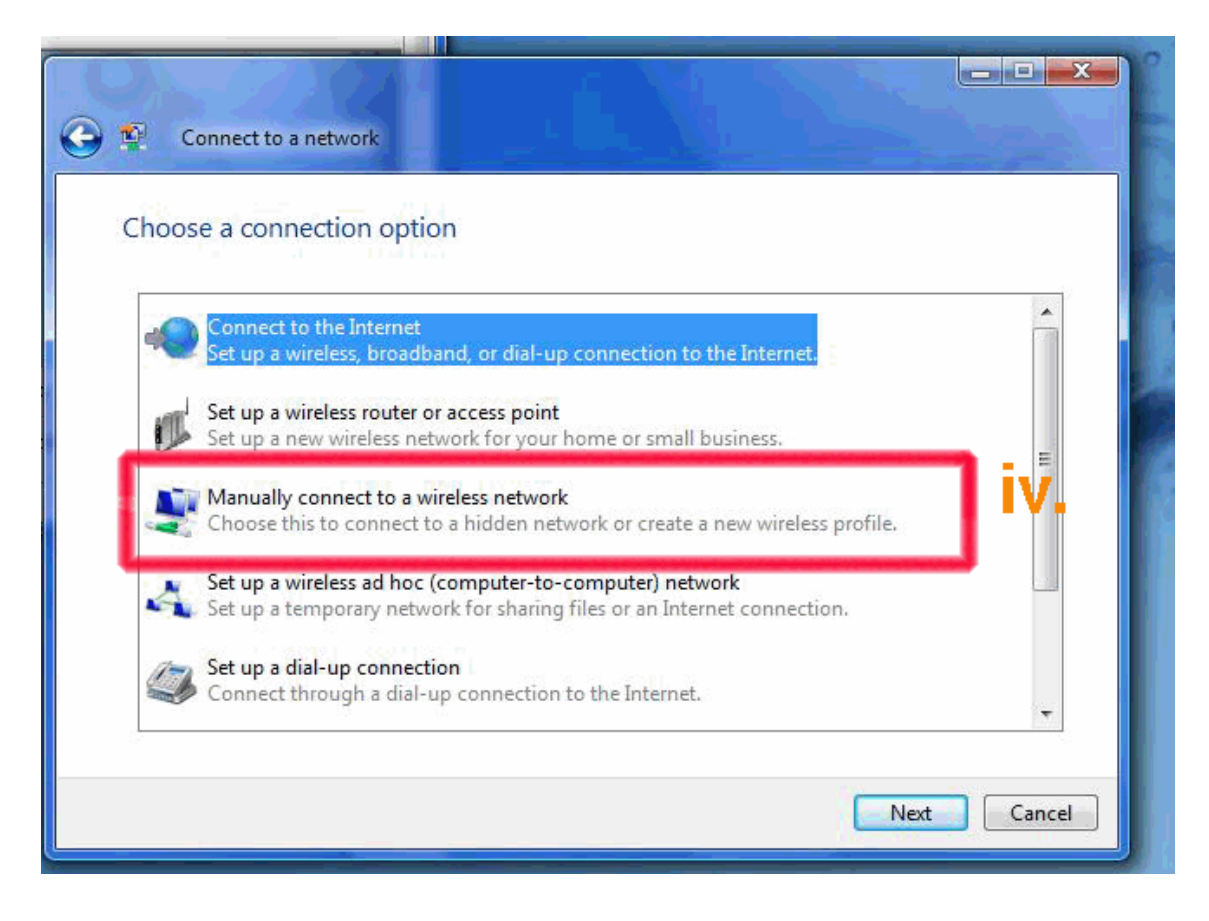

iv. Double click on the option to "Manually connect to a wireless network"

| letwork name:                                                                                                    | NCAD             |    | /.               |
|----------------------------------------------------------------------------------------------------|------------------|----|------------------|
| ecurity type:                                                                                                    | WPA2-Enterprise  | •  | <u>v</u> i.      |
| ncryption type:                                                                                                    | AES              | •  | 🗌 vii            |
| ecurity Key/Passphras                                                                                                    | e:               | Di | splay characters |
| Start this connecti Connect even if the second second s | on automatically |    |                  |

v. Type in the name of the wireless network, "NCAD"

vi. From the drop down list select "WPA2-Enterprise" for the Security Type

- vii From the drop down list select AES for Encryption type
- viii By putting a tick in this box you can set your computer to join this network once you are within range of it
- ix. Clcik next

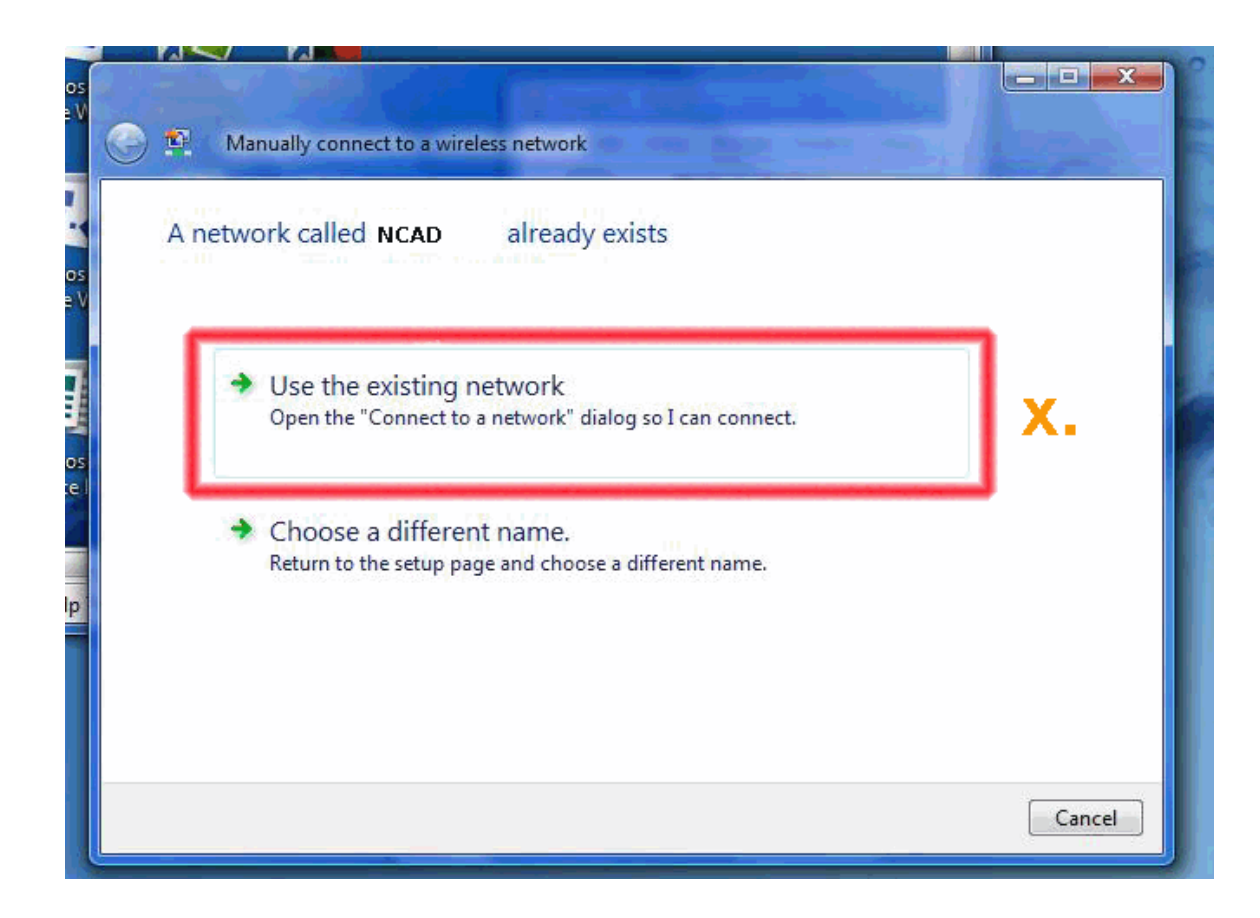

x. Clcik on "Use the existing network" if prompted that the network already exists

| Connect to a network                                            | ect to                   |              | ×                     |
|-----------------------------------------------------------------|--------------------------|--------------|-----------------------|
| Show All                                                        | •                        |              | <b>6</b> <del>9</del> |
| NCAD                                                            | Connect<br>Properties    | llı.         | ш ,                   |
| staff                                                           | Diagnose                 | llte         |                       |
| gradcam-student                                                 | Security-enabled network | lie          |                       |
|                                                                 |                          | -9           | *                     |
| Set up a connection or network<br>Open Network and Sharing Cent | ter                      |              |                       |
|                                                                 |                          | Connect Cano | cel                   |

xi. Right click on the wireless network you wish to join and click on "Properties"

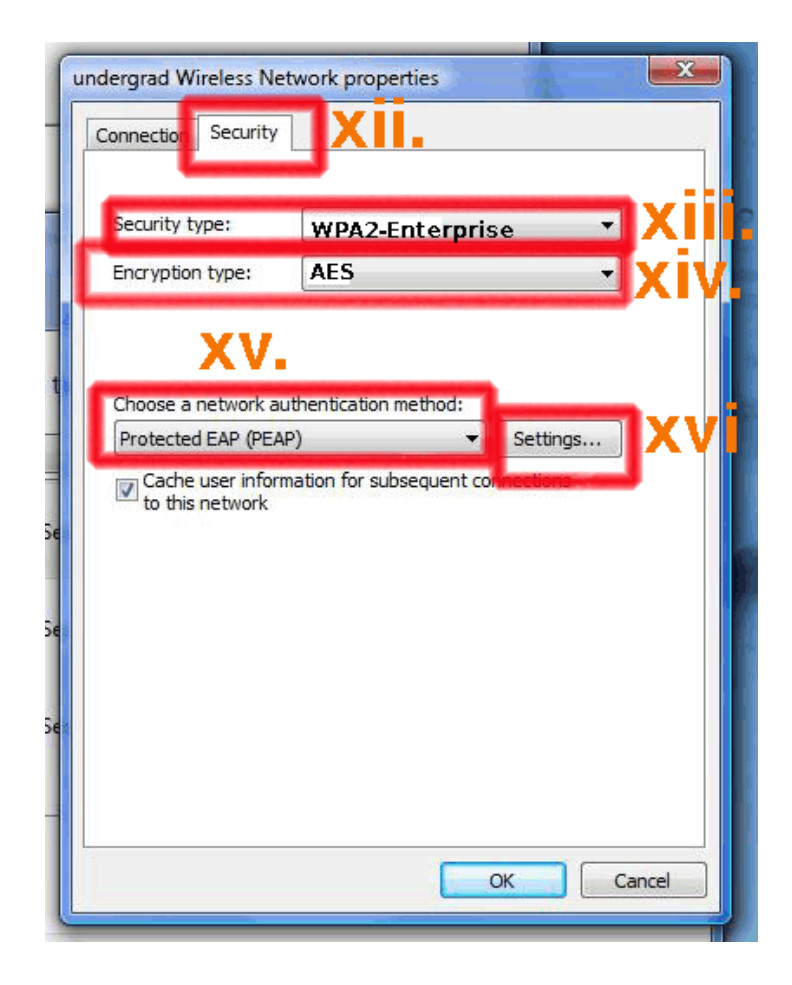

- xii. Clcik on the "Security" tab
- xiii Ensure that Security Type is set to "WPA2-Enterprise"
- xiv Ensure that Encryption type is set to "AES"
- xv Ensure that PEAP is selected for the network authentication method
- xvi Clcik on the "Settings" button for PEAP

| ndergrad Wireless                                                       | Network pro                                                                                                    | perties                                        | - 4              |              |
|-------------------------------------------------------------------------|----------------------------------------------------------------------------------------------------|------------------------------------------------|------------------|--------------|
| Protected EAP Pro                                                       | perties                                                                                                    |                                                |                  | ×            |
| When connecting                                                         | er certificate                                                                                                    | ) X                                            | /ii.             |              |
| Trusted Root C Class 3 Pul Equifax Se GTE Cyber Chttp://www Microsoft F | ertification Au<br>Dic Primary Cert<br>cure Certificate<br>Trust Global Ro<br>v.valicert.com/<br>coot Authority<br>coot Authority | horities:<br>tification Aut<br>Authority<br>ot | hority           |              |
| Symantec                                                                | Root 2005 CA                                                                                                    | muthority                                      |                  | -            |
| Do not pron<br>certification                                            | pt user to aut<br>authoritige                                                                                                    | norize new se                                  | ervers or truste | <sup>d</sup> |
| Select Authentica                                                       | tion Method:                                                                                                    |                                                | -                |              |
| Secured passwo                                                          | d (EAP-MSCHA                                                                                                    | AP ∨2)                                         | -                | Configure    |
| Enable Fast R                                                           | econnect<br>ntine checks<br>erver does no                                                                                         | t present cry                                  | ptobinding TLV   |              |
|                                                                         |                                                                                                    | C                                              | ок               | Cancel       |
|                                                                         |                                                                                                    |                                                |                  |              |

- xvii. Ensure that there is no tick in the box for "Validate server certificate"
- xviii. Ensure that "Secured password (EAP-...) is selected for Authentication method
- **xix.** Click on the Configure button

| Accied LAP Plop                                                                                                    | crues -                                                                                                    |            |
|----------------------------------------------------------------------------------------------------|----------------------------------------------------------------------------------------------------|------------|
| AP MSCHAPv2 Pr                                                                                                    | operties 🧧                                                                                                    |            |
| When connecting:                                                                                                    |                                                                                                    |            |
| Automatically<br>password (ar                                                                                                    | vuse my Windows logon name ar<br>nd domain if any).                                                                                                    |            |
|                                                                                                    | OK Cancel                                                                                                    | xxi:       |
| http://www.v                                                                                                    | /alicert.com/                                                                                                    | -          |
| Microsoft Roo                                                                                                    | ot Authority                                                                                                    |            |
| Microsoft Roc                                                                                                    | ot Certificate Authority                                                                                                    |            |
|                                                                                                    |                                                                                                    |            |
| Symantec Ro                                                                                                    | ot 2005 CA                                                                                                    |            |
| Symantec Ro                                                                                                    | ot 2005 CA                                                                                                    |            |
| Symantec Ro                                                                                                    | user to authorize new servers outhorities.                                                                                                    | or trusted |
| Symantec Ro                                                                                                    | ot 2005 CA<br>III<br>user to authorize new servers o<br>uthorities.<br>n Method:                                                                               | or trusted |
| Symantec Ro                                                                                                    | n Method:<br>(EAP-MSCHAP v2)                                                                                                    | Configure  |
| Symantec Ro<br>Do not prompt<br>certification au<br>elect Authentication<br>Secured password<br>Enable Fast Reco                      | ot 2005 CA<br>III<br>user to authorize new servers of<br>thorities.<br>n Method:<br>(EAP-MSCHAP v2)<br>onnect                                                  | Configure  |
| Symantec Ro<br>Do not prompt<br>certification au<br>Select Authentication<br>Secured password<br>Enable Fast Reco<br>Enable Quarantir | ot 2005 CA<br>III<br>user to authorize new servers of<br>thorities.<br>n Method:<br>(EAP-MSCHAP v2)<br>ponnect<br>he checks                                    | r trusted  |
| Symantec Ro Symantec Ro Secured password Enable Fast Recc Disconnect if ser                                                           | ot 2005 CA<br>III<br>user to authorize new servers of<br>thorities.<br>n Method:<br>(EAP-MSCHAP v2)<br>ponnect<br>ne checks<br>ver does not present cryptobind | TLV        |
| Symantec Ro                                                                                                    | ot 2005 CA<br>III<br>user to authorize new servers of<br>thorities.<br>n Method:<br>(EAP-MSCHAP v2)<br>onnect<br>ne checks<br>ver does not present cryptobind  | Configure  |
| Symantec Ro  Select Authentication Secured password Enable Fast Reco Disconnect if ser                                                | ot 2005 CA<br>III<br>user to authorize new servers of<br>thorities.<br>n Method:<br>(EAP-MSCHAP v2)<br>onnect<br>he checks<br>ver does not present cryptobind  |            |
| Symantec Ro Symantec Ro Select Authentication Celect Authentication Secured password Enable Fast Reco Disconnect if ser               | ot 2005 CA<br>III<br>user to authorize new servers of<br>thorities.<br>n Method:<br>(EAP-MSCHAP v2)<br>onnect<br>he checks<br>ver does not present cryptobind  |            |

xx. Ensure there is no tick in the tickbox for Automatically use my windows logon .....

## xxi. Click OK

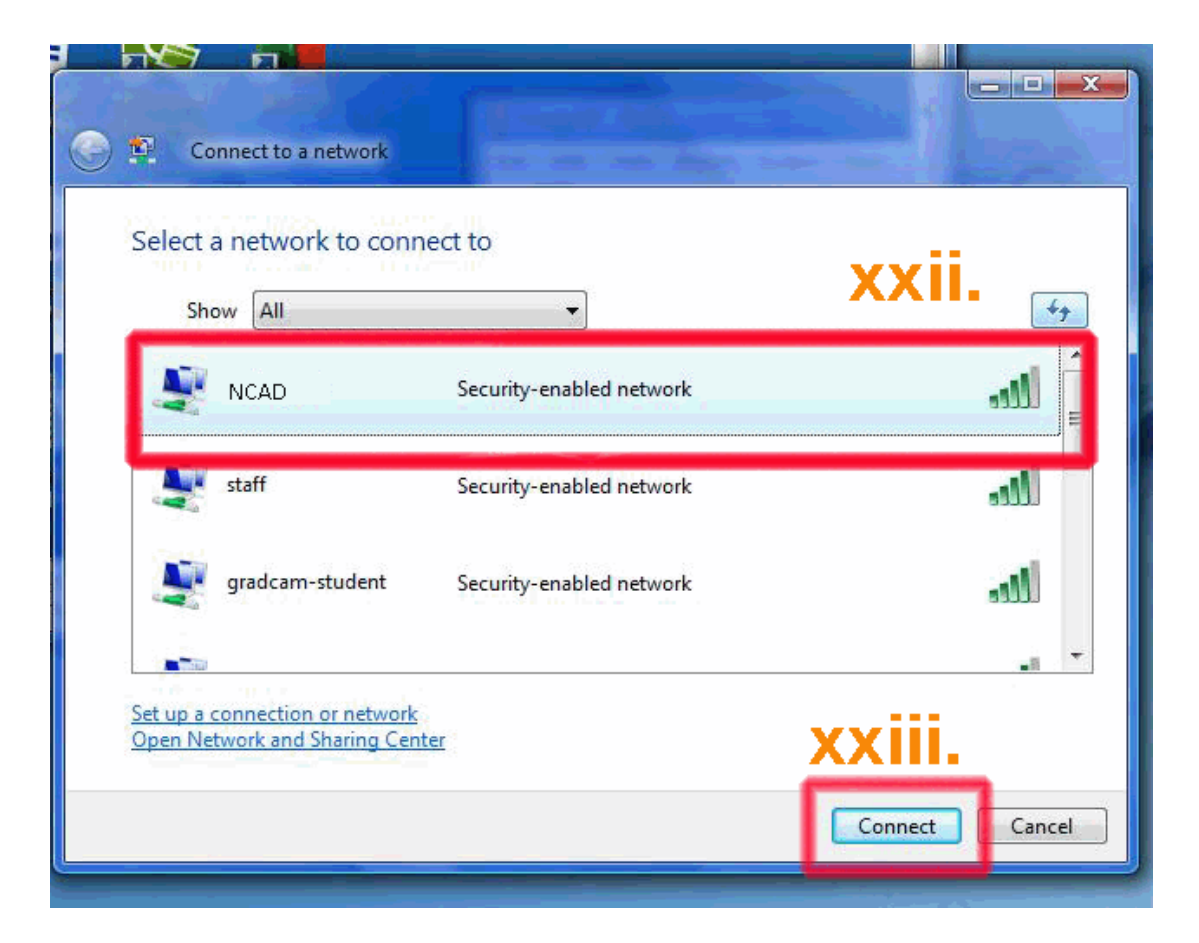

- xxii. Select the network you wish to join i.e. staff, undergrad, postgrad
- xxiii. Click on the Connect button to join this network

|                                                                                                   | x  |
|---------------------------------------------------------------------------------------------------|----|
| Connect to a network                                                                              |    |
| Additional log on information is required to connect to this network.                             |    |
| You may need to select a certificate or enter a user name and password to connect to this network |    |
| Enter/select additional log on information                                                        |    |
| Connect to a different network                                                                    |    |
| Canc                                                                                              | el |

xxiv. Click on the option to "Enter/select additional logon information"

| lo<br>nee       | nter Credentials                                                            | prk<br>.ttc       |
|-----------------|-----------------------------------------------------------------------------|-------------------|
| ter             | Jser name:                                                                  | XX.               |
|                 | Password:                                                                   | <mark>x</mark> X۱ |
| n <b>n</b><br>- | Logon domain: Save this user name and password for future use OK Cancel XXV | vii.<br>iii.      |

- xxv. Please enter your username you will have received this by sms text from IT Support
- xxvi. Please enter your password you will have received this by sms text from IT Support
- xxvii. If you want windows to remember your logon username and password please put a tick in this box
- xxviii. Clcik OK to connect to the Internet